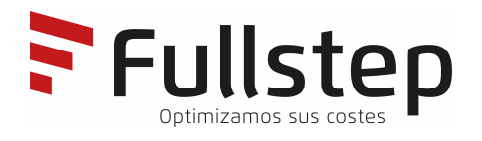

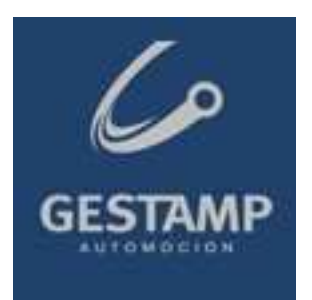

## GESTAMP AUTOMOCION Purchasing Portal Supplier's technical requirements

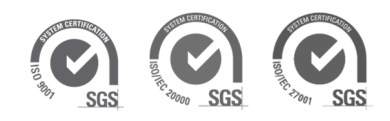

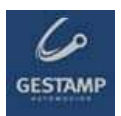

# Índice

| 1 1                                                                                       | NTRODUCTION                                                                                                    |
|-------------------------------------------------------------------------------------------|----------------------------------------------------------------------------------------------------|
| 2 F                                                                                       | REQUIREMENTS                                                                                                    |
| 2.1                                                                                       | INTERNET CONNECTION                                                                                                    |
| 2.2                                                                                       | E-MAIL ACCOUNT                                                                                                    |
| 2.3                                                                                       | INTERNET EXPLORER                                                                                                    |
| 2                                                                                         | 2.3.1 Version of Internet Explorer                                                                                                    |
| 2.4                                                                                       | MOZILLA FIREFOX                                                                                                    |
|                                                                                           |                                                                                                    |
| 3 F                                                                                       | RESOLUTION OF PROBLEMS: POSSIBLE POP-UP BLOCKING AND FILE DOWNLOADING                                                                                                    |
| 3 F<br>ERRC                                                                               | RESOLUTION OF PROBLEMS: POSSIBLE POP-UP BLOCKING AND FILE DOWNLOADING                                                                                                    |
| <b>3 F</b><br>ERRC<br>3.1                                                                 | RESOLUTION OF PROBLEMS: POSSIBLE POP-UP BLOCKING AND FILE DOWNLOADING                                                                                                    |
| 3 F<br>ERRC<br>3.1<br>3.2                                                                 | SESOLUTION OF PROBLEMS: POSSIBLE POP-UP BLOCKING AND FILE DOWNLOADING                                                                                                    |
| 3 F<br>ERRC<br>3.1<br>3.2<br>3.3                                                          | SESOLUTION OF PROBLEMS: POSSIBLE POP-UP BLOCKING AND FILE DOWNLOADING                                                                                                    |
| <ul> <li>3 F</li> <li>ERRC</li> <li>3.1</li> <li>3.2</li> <li>3.3</li> <li>3.4</li> </ul> | RESOLUTION OF PROBLEMS: POSSIBLE POP-UP BLOCKING AND FILE DOWNLOADING         R         GOOGLE TOOLBAR         YAHOO TOOLBAR         COMPATIBILITY WITH WINDOWS XP - SERVICE PACK 2         INTERNET PRIVACY SETTING                                                                                       |
| <b>3 F</b><br><b>ERRC</b><br>3.1<br>3.2<br>3.3<br>3.4<br>3.5                              | RESOLUTION OF PROBLEMS: POSSIBLE POP-UP BLOCKING AND FILE DOWNLOADING         R         GOOGLE TOOLBAR         YAHOO TOOLBAR         7         COMPATIBILITY WITH WINDOWS XP - SERVICE PACK 2         7         INTERNET PRIVACY SETTING         10         ERROR DOWNLOADING SPECIFICATIONS IN THE PORTAL |

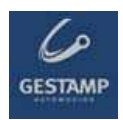

## **1** Introduction

The following document indicates the minimum technological requirements approved suppliers must have to access and use the functions available in the purchasing company's private supplier area properly.

### 2 Requirements

Suppliers approved by the purchasing company must meet certain technical requirements to ensure their bid(s) are received properly.

#### 2.1 Internet connection

The supplier must have a computer with an **Internet connection** as access to the private area must be by web page, through which bids can be sent during the period determined by the purchasing company, as well as providing other functions.

#### 2.2 E-mail account

The supplier must have an e-mail account through which it will receive various communications from the purchasing company.

#### 2.3 Internet Explorer

The supplier must have installed on its computer a version of Internet Explorer 8 or higher.

#### 2.3.1 Version of Internet Explorer

To check your **version of Internet Explorer** you will have to open the browser, go into the "**Help**" menu and select "**About Internet Explorer**". Once this option has been selected, a window opens in which the version of the browser appears.

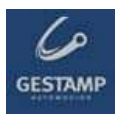

| File Edit View Favorites Tools              | Help                                                                                          |    |
|---------------------------------------------|-----------------------------------------------------------------------------------------------|----|
| 🕜 Back - 🕥 - 💌 🖻 📢<br>Address 🔊 about:blank | Contents and Index<br>Tip of the Day<br>For Netscape Users<br>Online Support<br>Send Feedback | es |
|                                             | About Internet Explorer                                                                       |    |

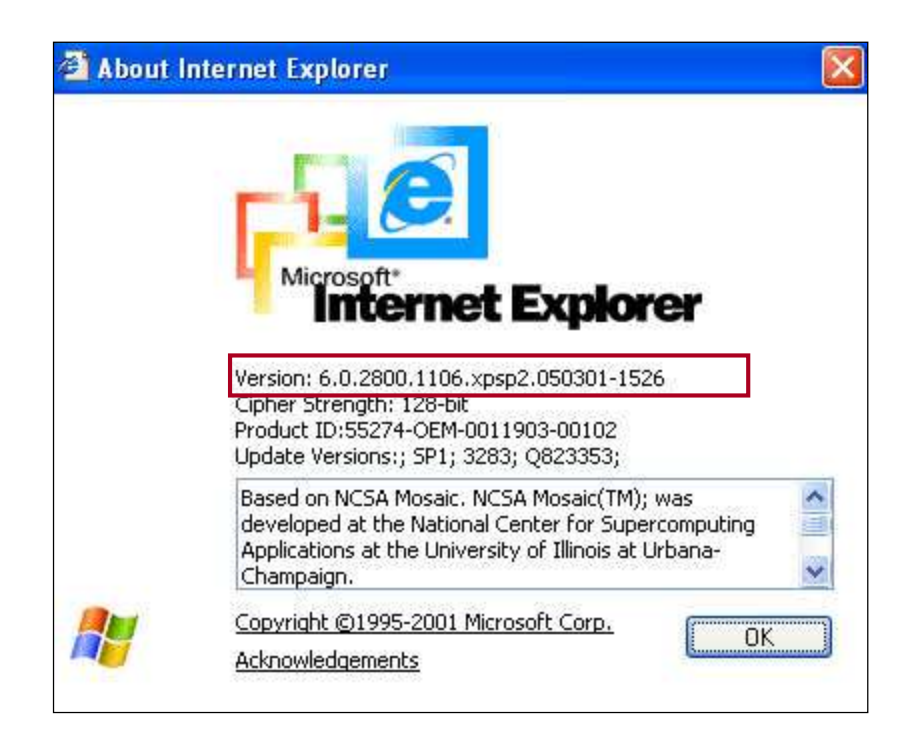

If the version of Internet Explorer is too old you will have to download an updated version from the following address:

http://windows.microsoft.com/en-us/internet-explorer/download-ie

Once you have accessed this page, click on "**Download Center**". You will be redirected to a new page from which you can go ahead with downloading and installing the new version of the browser.

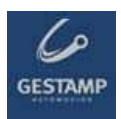

#### 2.4 Mozilla Firefox

For proper operation of the portal with this browser, the only requirement is to have the latest version.

The browser itself, by default, is configured to be updated automatically.

# 3 Resolution of problems: Possible pop-up blocking and file downloading error

#### 3.1 Google toolbar

If the Google toolbar has been installed, it is possible that the pop-up blocking option is activated, which can be easily checked in the Google toolbar itself, where it shows the number of pop-ups blocked.

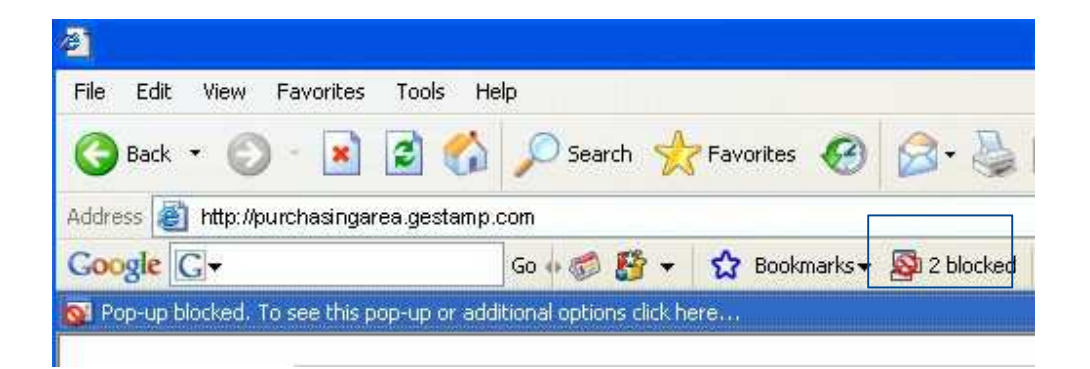

To be able to access the Portal's pop-ups, simply click on the button showing the number of blocked pop-ups, as shown in the screen shot.

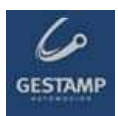

| <b>2</b>                            |                   |                      |          |
|-------------------------------------|-------------------|----------------------|----------|
| File Edit View Favorites Tools      | Help              |                      |          |
| 🌀 Back 🝷 🐑 - 💌 🛃 (                  | 🏠 🔎 Search   👷 Fa | worites 🙆 🍰 •        | 3        |
| Address 💩 http://purchasingarea.ges | tam p.com         |                      |          |
| Google G - pop up                   | Go 🕂 🍏 🎦 👻 🔮      | 🕇 Bookmarks 🕶 🛃 Pop- | ups okay |

You can also deactivate the option for every page you visit. Open the following window in the Options menu of the Google toolbar and deactivate the "Popup blocker" option.

| Beyond the Search Box           Image: Complete as my default search engine                                                                                                    |  |
|----------------------------------------------------------------------------------------------------|--|
| <ul> <li>Enable Browse by Name in the address bar<br/>more info</li> <li>Pop-up Blocker</li> <li>Play a sound</li> <li>Hide popup count</li> <li>more info</li> <li>Even more buttons</li> <li>PageRank and Page Info</li> <li>Up</li> <li>Next &amp; Previous</li> <li>Voting</li> <li>Find on Page</li> <li>Highlight</li> <li>Word Find</li> <li>Button text labels</li> <li>All text</li> <li>Selective text only</li> <li>No text</li> <li>Help Google improve the Toolbar</li> <li>Send use statistics to Google</li> </ul> |  |

To make the change effective, click on **Apply** and then **OK**.

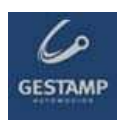

#### 3.2 Yahoo toolbar

If the Yahoo toolbar has been installed, it is possible that the popup blocking option has been activated.

To be able to access the Portal's pop-ups, simply click on the icon shown in the following screen shot.

| File Edit View Enveritor Tools He |                                                                                                    |                |
|-----------------------------------|----------------------------------------------------------------------------------------------------|----------------|
| File Eult view Pavorites Tools He |                                                                                                    | <b>~~</b>      |
| 🔇 Back 🔹 🕥 🕘 🛃 🛃 🎧                | 🔍 Search 🤺 Favorites 🚱 🔗 🦆 🔟 👻 🛄                                                                                                    |                |
| Address 🔕 http://es.yahoo.com/    |                                                                                                    | 🔁 Go 🛛 Links 🂙 |
| Y! - Q-                           | 💭 💽   Buscar 👻 🖉 🕞 🛛 🍨 🕞 🤤 Guardar en My Web 🔹 Entrar 👻 🖂 Correo Yahool 🔹 🎯 Mi Yahool 🗔 Yi Respu                                                                                                    | uestas 🗸 💙     |
| 1                                 |                                                                                                    |                |
| Yahoo! España                     | vgregar pestaña                                                                                                    |                |
| Descargar la Barra de Yahoo!      | igregar pestaña<br>sz de Yahoo! tu página de inicio Encuesta: participa y podrás ganar unos magníficos :                                                                                                    | auriculares    |
| Descargar la Barra de Yahoo!      | igregar pestaña<br>sz de Yahoo! tu página de inicio<br>Encuesta: participa y podrás ganar unos magníficos :<br>Web Imágenes Vídeos Noticias Pág. Amarillas Compras                                              | auriculares    |
| Descargar la Barra de Yahoo!      | igregar pestaña<br>zz de Yahoo! tu página de inicio Encuesta: participa y podrás ganar unos magnificos :<br>Web   Imágenes   Vídeos   Noticias   Pág. Amarillas   Compras<br>Búsquedas: Web                     | auriculares    |
| Descargar la Barra de Yahool I    | igregar pestaña<br>az de Yahoo! tu página de inicio<br>Encuesta: participa y podrás ganar unos magnificos a<br>Web Imágenes Videos Noticias Pág. Amarillas Compras<br>Búsque das: Web<br>© en la Web C en españ | suriculares A  |

A drop down menu appears in which you should uncheck the **Activate popup blocking** option.

| 🚰 Yahoo! España - Microsoft Internet Explore |                          |                                                                   |                                                         |
|----------------------------------------------|--------------------------|-------------------------------------------------------------------|---------------------------------------------------------|
| File Edit View Favorites Tools Help          |                          |                                                                   |                                                         |
| 🌀 Back 🔹 🕥 🖌 🗾 📓 🏠 🔎 Se                      | arch ☆ Favorites 🥝       | ) 🗟 • 💺 🗷 • 🔜 🎎                                                   |                                                         |
| Address 🔕 http://es.yahoo.com/               |                          |                                                                   | 🗾 🔁 Go 🛛 Links 🌺                                        |
| Y! - @-                                      | 🝷   Buscar 🝷 🖉           | 📑 🗸 🐠 🗸 📮 Guardar en My Web 🔹 Entrar 💌 🤅                          | 🔄 Correo Yahoo! 👻 🔞 Mi Yahoo! 🔯 Y! Respuestas 🔹 🛛 😕     |
| 🐨 Yahoo! España 🕴 🕂 Agrega                   | r pestaña                | <ul> <li>Activar el bloqueador de pop-ups</li> </ul>              |                                                         |
| Descargar la Barra de Yahoo! Haz de          | Yahoo! tu página de inic | <ul> <li>Reproducir sonido cuando se bloquea un pop-up</li> </ul> | articipa y podrás ganar unos magníficos auriculares 📃 🔺 |
| JAHOO!                                       |                          | Siempre permitir pop-ups de…<br>Total de pop-ups bloqueados: 0    | arillas   Compras                                       |
| ESPAÑA                                       | Búsquedas:               | ¿Por qué aún veo pop-ups?<br>Probar el bloqueador de pop-ups      | Web                                                     |
| Mi Vahaal Mi sarraa                          |                          | Más ayuda                                                         | 📀 en la Web 🔿 en español                                |

#### 3.3 Compatibility with Windows XP - Service Pack 2

Problems may occur with pop-ups and file downloads in the XP-SP2 operating system, but which can be solved by following these simple instructions:

1. From internet explorer, go to the **Tools/Internet Options/Privacy** menu.

Check that the "Turn on Pop-up Blocker" is not checked. This will not affect the security settings for each site (internet, intranet, trusted websites, etc.).

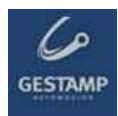

| General | Security                       | Privacy                                                                  | Content                                              | Cornections                                                                 | Programs                                         | Advanced                       |
|---------|--------------------------------|--------------------------------------------------------------------------|------------------------------------------------------|-----------------------------------------------------------------------------|--------------------------------------------------|--------------------------------|
| Settir  | igs                            | Participation and Participation                                          |                                                      |                                                                             |                                                  | 1                              |
| 2       | Dove t 2000 Dove t             | he slider ti                                                             | o select a j                                         | privacy setting (                                                           | or the Interr                                    | net                            |
|         | _ Me                           | dium                                                                     |                                                      |                                                                             |                                                  |                                |
| -       | - Blo<br>priv<br>- Blo<br>- Re | ocks third-<br>acy policy<br>ocks third-<br>rmation wi<br>estricts first | party cook<br>party cook<br>thout your<br>-party coo | ies that do not<br>ies that use per<br>implicit consent<br>kies that use pr | have a com<br>sonally iden<br>t<br>ersonally ide | pact<br>itifiable<br>ntifiable |
| -       | - mo                           |                                                                          | thout impli                                          |                                                                             |                                                  |                                |
|         | Sites                          |                                                                          | mport                                                | Advanced.                                                                   | . Del                                            | auit                           |
| -       | in Blocker                     |                                                                          | o-un windo                                           | ws from appea                                                               | ing.                                             |                                |
| Pop-t   | Preven                         | t most pop                                                               | s ap milido                                          |                                                                             |                                                  |                                |
| Pop-u   |                                | it most pop<br><del>.k pop-up</del>                                      | s<br>s                                               |                                                                             | Setti                                            | ngs                            |

2. Go to the Security tab and click the "**Custom level**" button.

Check that the "Enable" box for the "File download" option is checked.

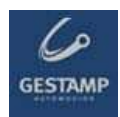

| ecurity S | ettings           |                    | ? 🛛    |
|-----------|-------------------|--------------------|--------|
| Settings: |                   |                    |        |
| 📑 Downle  | bads              |                    | ~      |
| AL        | tomatic prompting | for file downloads |        |
| 0         | Disable           |                    |        |
|           | Enable            |                    |        |
|           | Diashla           |                    |        |
| ě         | Enable            |                    |        |
| E FO      | nt download       |                    |        |
| 0         | Disable           |                    |        |
| ۲         | Enable            |                    |        |
| 0         | Prompt            |                    |        |
| Miscell   | aneous            |                    |        |
| 🖉 Ac      | cess data sources | across domains     | ~      |
| <         | Rissells          |                    | >      |
| Reset cus | tom settings      |                    |        |
|           |                   |                    |        |
| Reset to: | Medium            | × .                | Reset  |
|           |                   |                    |        |
|           |                   | OK                 | Cancel |

Check that the "Disable" box of the "Use Pop-up Blocker" option is checked.

| iecurity S                                                                      | ettings                                                                                 |               |      | ? 🛛    |
|---------------------------------------------------------------------------------|-----------------------------------------------------------------------------------------|---------------|------|--------|
| Settings:                                                                       |                                                                                         |               |      |        |
| ()<br>()<br>()<br>()<br>()<br>()<br>()<br>()<br>()<br>()<br>()<br>()<br>()<br>( | High safety<br>Low safety<br>Medium safety<br>bmit nonencrypt<br>Disable<br>Enable      | ted form data | a    |        |
|                                                                                 | Prompt<br>e Pop-up Blocke<br>Disable<br>Enable<br>erdata persister<br>Disable<br>Enable | r             |      |        |
| - Rh                                                                            |                                                                                         | L L           |      | >      |
| Reset cus                                                                       | tom settings                                                                            |               |      |        |
| Reset to:                                                                       | Medium                                                                                  |               | •    | Reset  |
|                                                                                 |                                                                                         |               | ок ( | Cancel |

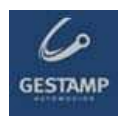

3. Go to the "Advanced" tab:

Ensure that the "Do not save encrypted pages to disk" option is unmarked.

| General  | Security                                                                                                    | Privacy                                                                                                    | Content                                                                                                    | Connections                                                                                                    | Programs                                                                                                    | Advanced                |
|----------|----------------------------------------------------------------------------------------------------|----------------------------------------------------------------------------------------------------|----------------------------------------------------------------------------------------------------|----------------------------------------------------------------------------------------------------|----------------------------------------------------------------------------------------------------|-------------------------|
| Settings | x:                                                                                                    |                                                                                                    |                                                                                                    |                                                                                                    |                                                                                                    |                         |
|          | ecurity<br>Allow ac<br>Allow ac<br>Allow sol<br>Check fo<br>Check fo<br>Check fo<br>Check fo<br>Do not s<br>Empty To<br>Enable II<br>Enable II<br>Enable F<br>Use SSL<br>Use SSL<br>Use TLS<br>Warn ab | tive conte<br>tive conte<br>tware to rr<br>or publishe<br>or server c<br><del>or signatur</del><br><del>ave encry</del><br>emporary I<br>ntegrated<br>Profile Assi<br>.2.0<br>.3.0<br>1.0<br>out invalid<br>changing t | nt from CD<br>nt to run in<br>un or instal<br>r's certificate re<br>es on dow<br>pted page<br>nternet File<br>Windows /<br>stant<br>I site certifi<br>petween se | s to run on My<br>files on My Co<br>I even if the sig<br>te revocation<br>evocation (requ<br>nloaded progress<br>to disk<br>as folder when<br>Authentication | Computer<br>omputer<br>gnature is inv<br>nires restart)<br>ms<br>browser is cl<br>(requires rest<br>(requires rest | valid<br>losed<br>(art) |
| 5        |                                                                                                    |                                                                                                    | 1444                                                                                                    |                                                                                                    |                                                                                                    | 2                       |
|          |                                                                                                    |                                                                                                    |                                                                                                    | 1                                                                                                    | Restore D                                                                                                    | efaults                 |

#### 3.4 Internet privacy setting

If the privacy setting for the internet zone is set to high, it is possible that access to certain sites will be blocked. You will see the <sup>S</sup> icon in the lower section of your browser, which indicates a privacy setting of high.

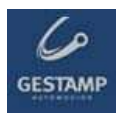

| Archivo Edición Ver Fav                                            | oritos Herramientas Ayuda                                                                                                    |                                                                                                    |
|--------------------------------------------------------------------|----------------------------------------------------------------------------------------------------|----------------------------------------------------------------------------------------------------|
| 🔇 Atrás 🔹 🜔 - 💽                                                    | 😰 🏠 🔎 Búsqueda 📌 Favoritos 🤣 🔗 + 🌺                                                                                                    | 🖸 • 🗾 🎎                                                                                                    |
| Dirección 🗟 http://demo.fullst                                     | ep.net/demo_1/custom/FULLDEMO/public/default.asp?Idioma=SPA                                                                                                    | × 1                                                                                                    |
|                                                                    | Cada organización es única y necesita un modelo<br>operativo de compras y aprovisionamiento<br>adecuado a sus necesidades. La singularidad de                                                                            | manuales de ayuda   Contact  <br><b>y aprovisionamiento</b><br>⊡ acceso proveedores<br>ज acceso compradores |
|                                                                    | cada organización hace que las rigideces impuestas<br>por nuevos sistemas supongan la aparición de<br>lagunas en los procesos de compras y<br>aprovisionamiento, que acaban generando<br>insatisfacción en los usuarios. | ► acceso aprovisionadores                                                                                   |
| 🗆 Deutsch<br>🗆 English                                             | Las soluciones de FULLSTEP se adaptan para<br>responder a lo que precisa su empresa, sin<br>sobredimensionar las soluciones y reduciendo al<br>máximo los tiempos de implantación, con el                                |                                                                                                    |
|                                                                    | objetivo de añadir el máximo valor a nuestros<br>clientes.                                                                                                    |                                                                                                    |
| ILLSTEP NETWORKS, S.L.<br>itonio de Cabezón, 83, 49<br>8700 Madrid | objetivo de añadir el máximo valor a nuestros<br>clientes.<br>"soluciones inteligentes creadas<br>por compradores para compradores"                                                                                      | Internet explorer 5.0 o superior requerido.<br>Para conseguir la última versión, <b>pulse aquí</b> .        |

Go to **Internet options**  $\rightarrow$  **Privacy** to add the websites that you want to allow, regardless of their security status.

| Opciones de Interne                                                                                | et                                                                                                    |              |              | ? 🔀           |  |  |  |  |  |
|----------------------------------------------------------------------------------------------------|----------------------------------------------------------------------------------------------------|--------------|--------------|---------------|--|--|--|--|--|
| Conexiones                                                                                         | Programa                                                                                                    | as           | Opcior       | nes avanzadas |  |  |  |  |  |
| General                                                                                            | General Seguridad Privacidad Contenido                                                                                                    |              |              |               |  |  |  |  |  |
| Configuración<br>Mueva el o<br>privacidad<br>Alta<br>Bloque<br>- Bloque<br>- Bloque<br>- Identific | Configuración<br>Mueva el control deslizante para seleccionar una configuración de<br>privacidad para la zona Internet.<br>Alta<br>Bloquea cookies que no tiene una directiva de privacidad<br>sólida<br>Bloquea cookies que utilizan información personal de<br>Bloquea cookies que utilizan información personal de |              |              |               |  |  |  |  |  |
|                                                                                                    | Sitios Importar Opciones avanzadas Predeterminada                                                                                                    |              |              |               |  |  |  |  |  |
| Bloqueador de elem<br>Previene q                                                                   | ientos emergentes<br>jue la mayoría de ven                                                                                                    | tanas emerge | entes aparez | ican.         |  |  |  |  |  |
| Bloque                                                                                             | ar elementos emerger                                                                                                    | ites         | Confi        | guración      |  |  |  |  |  |
|                                                                                                    |                                                                                                    |              |              |               |  |  |  |  |  |
|                                                                                                    | (                                                                                                    | Aceptar      | Cance        | elar Aplicar  |  |  |  |  |  |

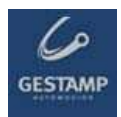

Click on "**Sites**" and a window will open in which you can enter the address of the website that you want to allow.

| Acciones de privacidad por                                                                                                    | sitio         | ? 🛽         |
|----------------------------------------------------------------------------------------------------|---------------|-------------|
| Administrar sitios                                                                                                    |               |             |
| Puede especificar a qué sitios Web se les permitirá o no utilizar cookies sin<br>importar qué directiva de privacidad tengan.   |               |             |
| Escriba la dirección exacta del sitio Web que desea administrar y luego haga clic<br>en Permitir o Bloquear.                    |               |             |
| Para quitar un sitio de la lista de sitios administrados, seleccione el nombre del sitio<br>Web y haga clic en el botón Quitar. |               |             |
| Dirección de sitio Web:                                                                                                    |               |             |
|                                                                                                    |               | Bloquear    |
|                                                                                                    |               | Permitir    |
| Sitios Web administrados:                                                                                                    |               |             |
| Dominio                                                                                                    | Configuración | Quitar      |
|                                                                                                    |               | Quitar todo |
|                                                                                                    |               |             |
|                                                                                                    |               |             |
|                                                                                                    |               |             |
|                                                                                                    |               |             |
|                                                                                                    |               |             |
|                                                                                                    |               | Aceptar     |

Enter the website address, click "Allow" and then "OK".

#### 3.5 Error downloading specifications in the portal

Some antivirus applications (checked with **Norton** and **Panda**) block offer request specifications from being downloaded. The most up to date antivirus applications also scan and block specific pages.

To check if the antivirus is blocking file downloads, do the following:

- 1. Close the browser. The affected supplier should then temporarily deactivate the antivirus. The antivirus is normally deactivated by clicking on the right mouse button over the antivirus icon (bottom right part of the screen) and selecting the antivirus deactivate option. If the user does not have an antivirus deactivate option, consult an IT specialist.
- 2. Once the antivirus is deactivated, access the request for offer function and try to download the specifications. If it now works, the antivirus is no longer blocking it.
- 3. To prevent suppliers from having to deactivate their antivirus every time they want to access a FULLSTEP portal, they should configure their antivirus to trust the portal. Since each supplier has a different antivirus, the IT team at each supplier should take responsibility for ensuring that the antivirus software does not block the portal.

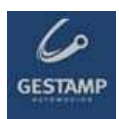

#### 3.6 Antivirus blocking

It is possible that if your equipment is protected by an antivirus, this is blocking your access to the suppliers' portal.

To resolve the problem, carry out one of the following two actions:

- Configure the antivirus so that it allows access to the purchasing portal.
- Temporarily deactivate your equipment's antivirus each time you want to access the purchasing portal.